# Installationshandbok ColorEdge<sup>®</sup> CG2730

LCD-färgskärm

#### Viktigt

Läs försiktighetsåtgärderna, den här installationshandboken och användarmanualen som finns på CD-skivan noggrant så att du känner dig säker och får ett effektivt användande av produkten. Spara handboken för framtida behov.

På vår webbplats finns den senaste produktinformationen, inklusive användarmanualen.

# http://www.eizoglobal.com

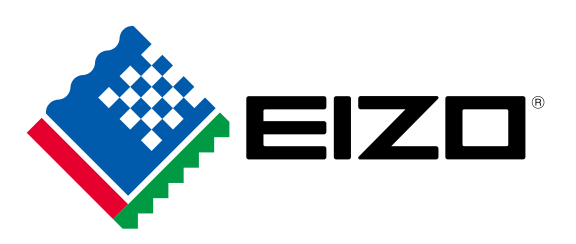

#### 1. Förpackningens innehåll

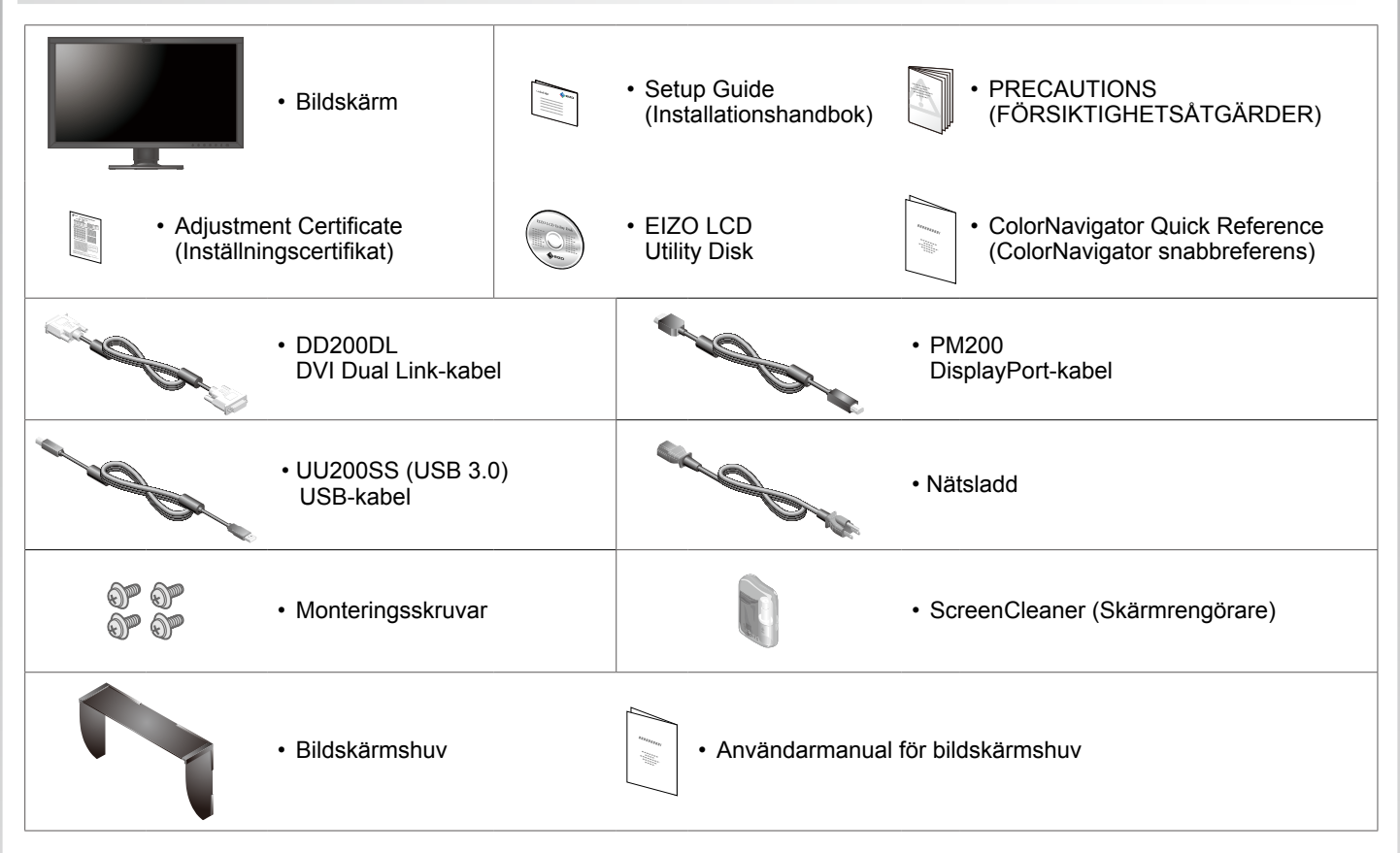

#### 2. Anslutningar

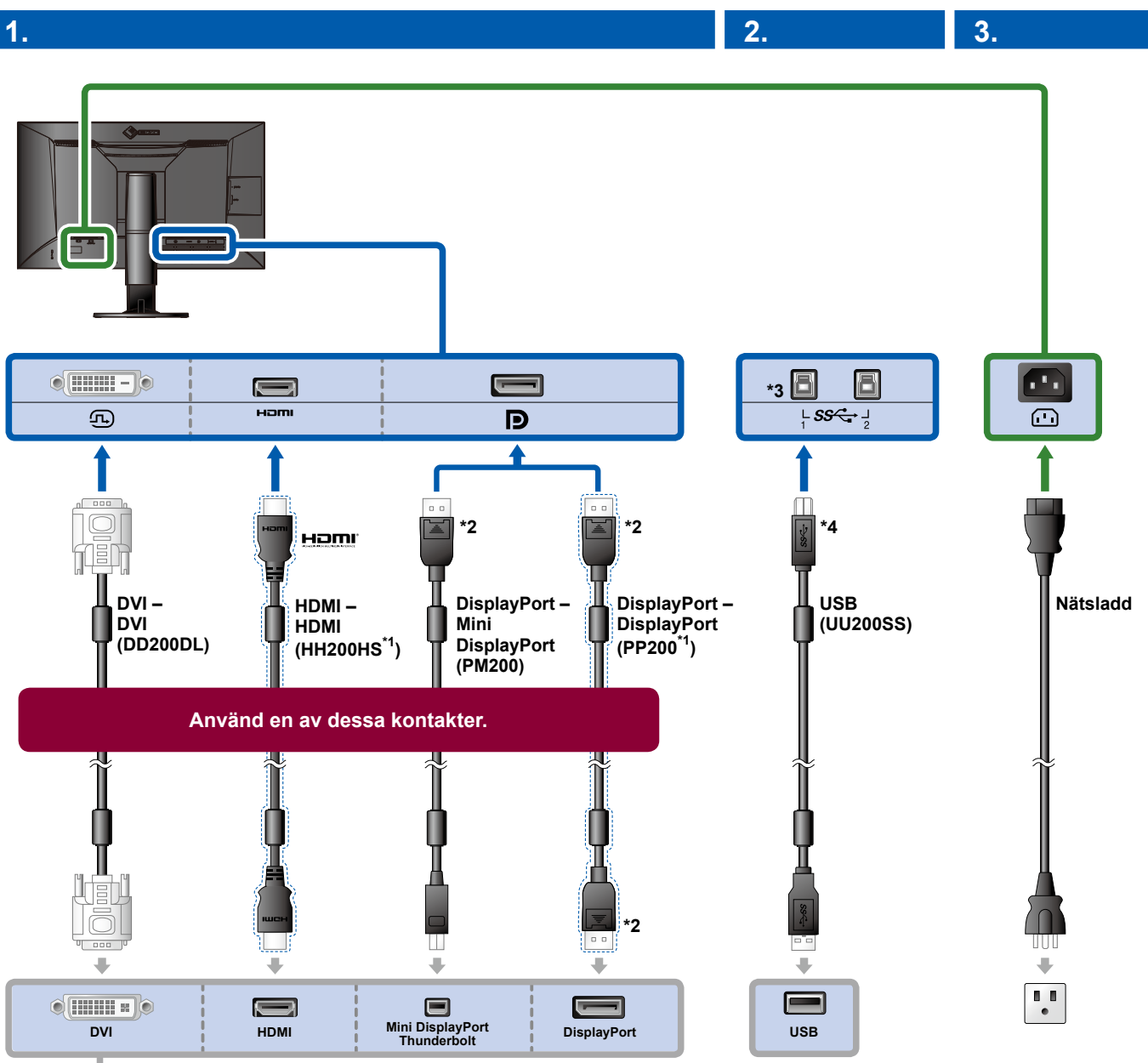

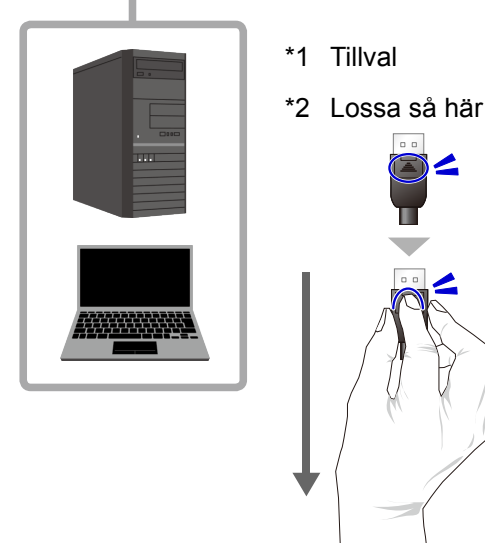

- \*3 Använd port 1. Standardinställningen är att USBuppströmsport 2 är inaktiverad. Anvisningar om hur du ändrar inställningarna finns i skärmens användarhandbok.
- \*4 Kontrollera alltid att denna kabel är ansluten när ColorNavigator 6 används.

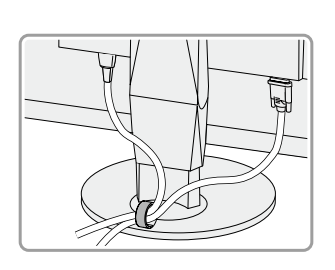

4.

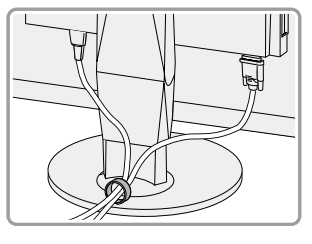

Använd kabelhållaren på stativets baksida för att hålla kablarna samlade.

# 3. Vinkel- och höjdjustering

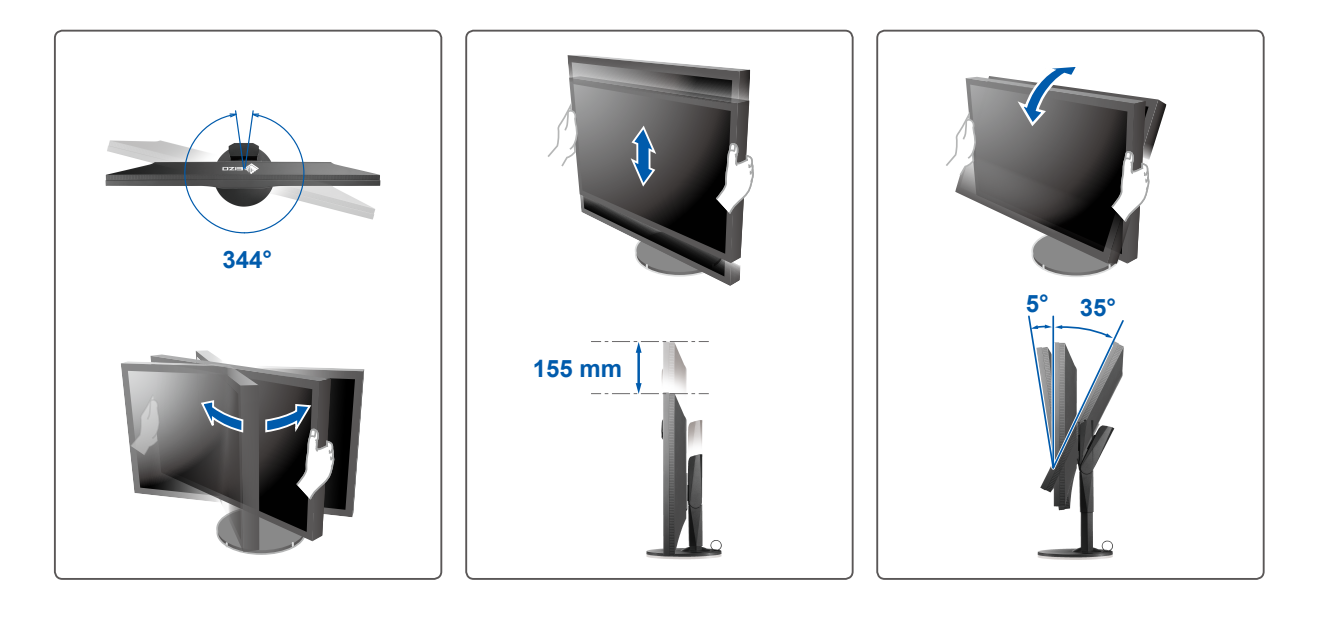

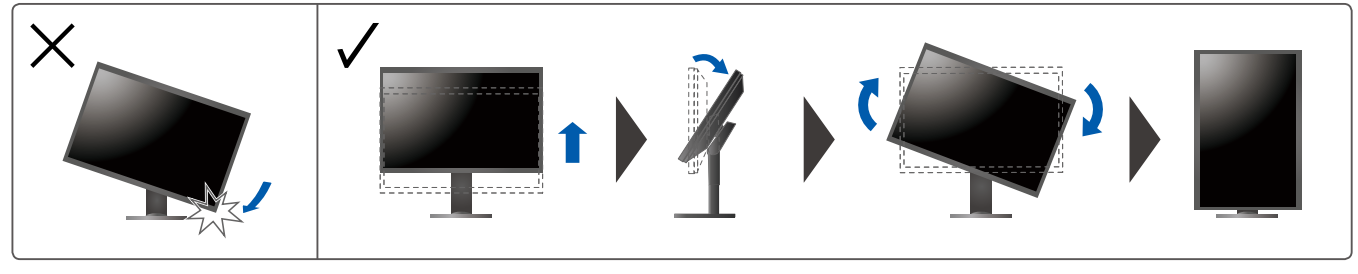

4. Skärm

1. Huvudströmbrytare

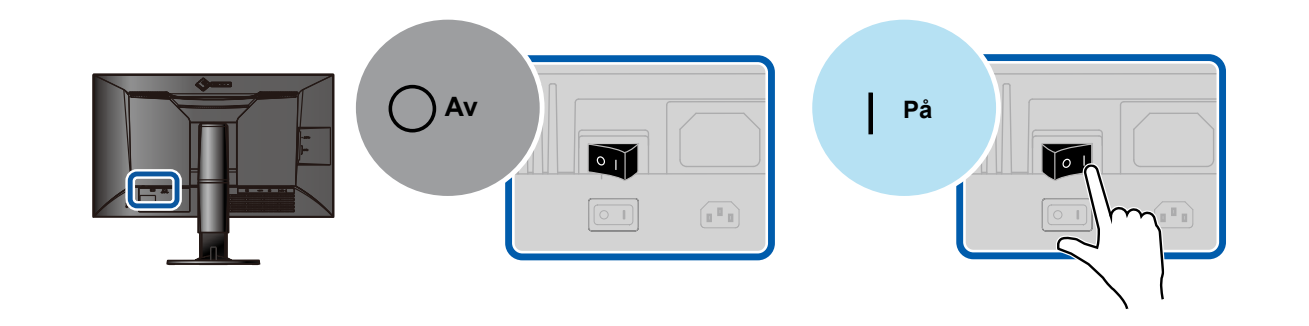

2. Strömbrytare

3. Rekommenderad upplösning

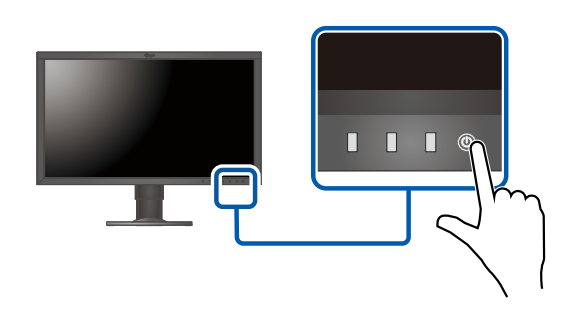

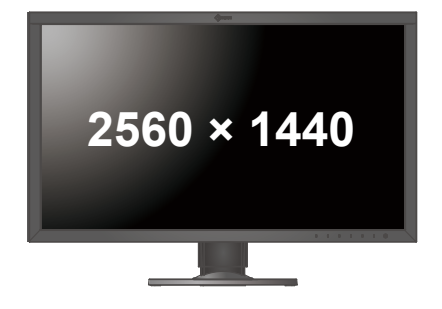

## 5. Språk

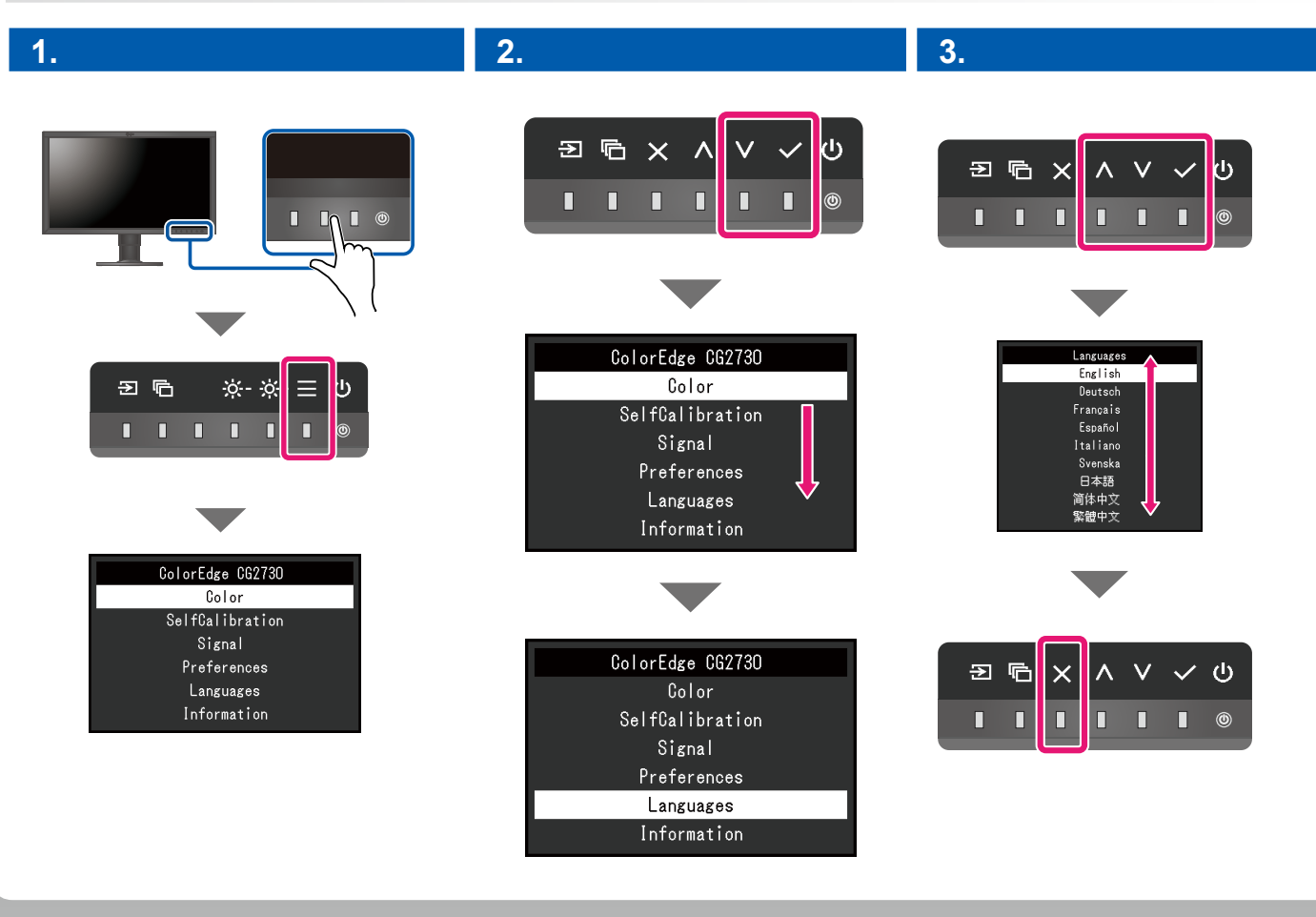

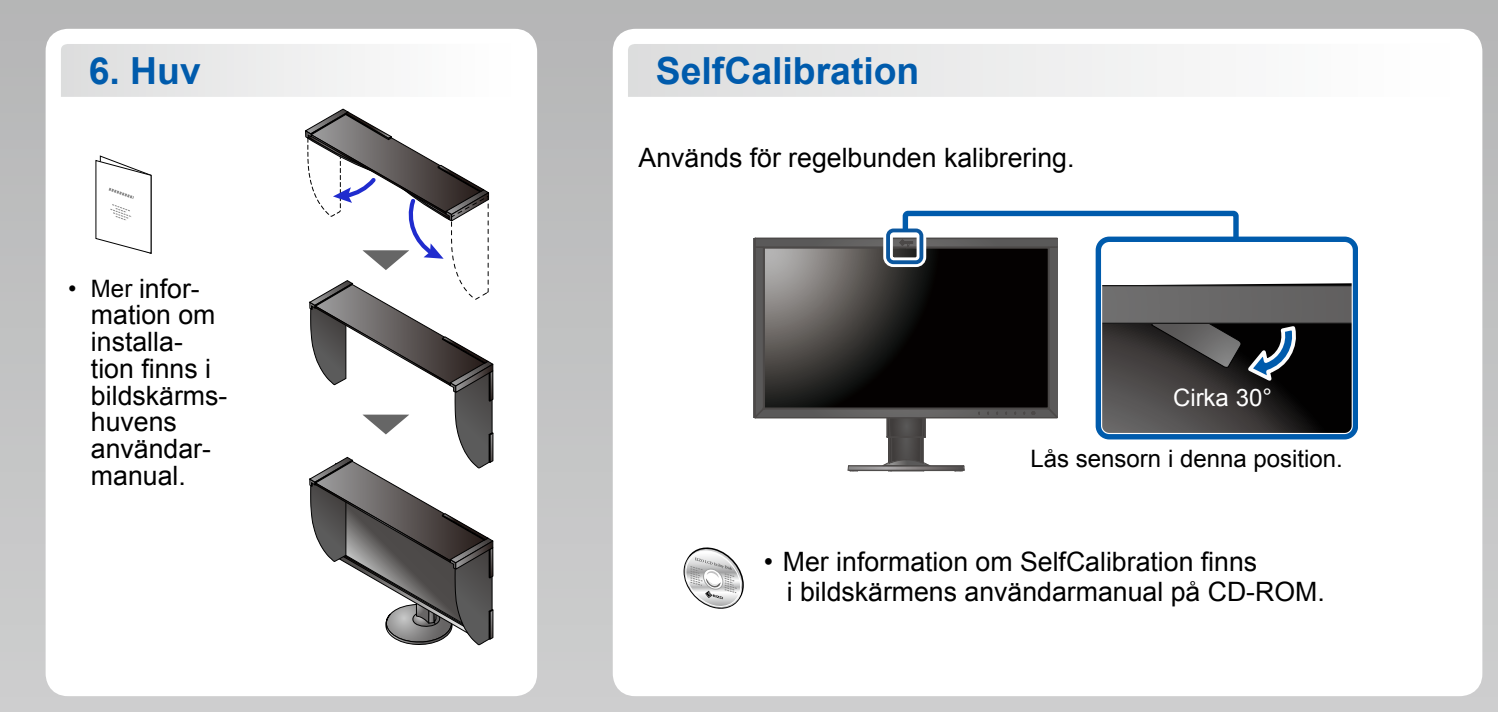

#### ColorNavigator

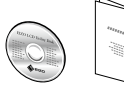

• Driftsanvisningar finns i "Snabbreferensen" och användarmanualen för ColorNavigator (på CD-ROM).

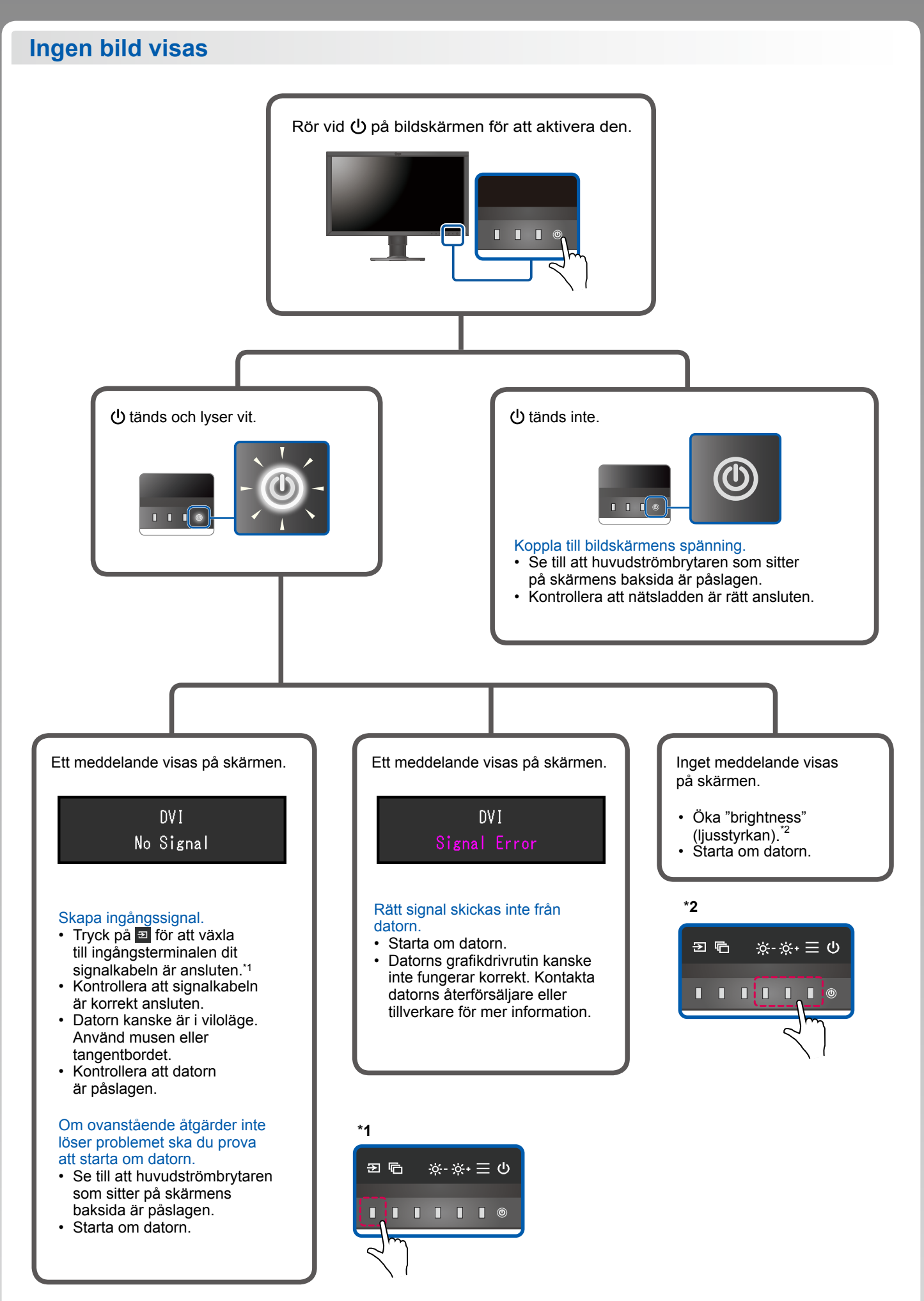

1st Edition-September, 2016 03V25927A1 (SUG-CG2730)